## 交通银行银期业务网银操作手册

一、交通银行网上银行签约流程

第1步:登录个人网上银行,选择"个人网银登录";

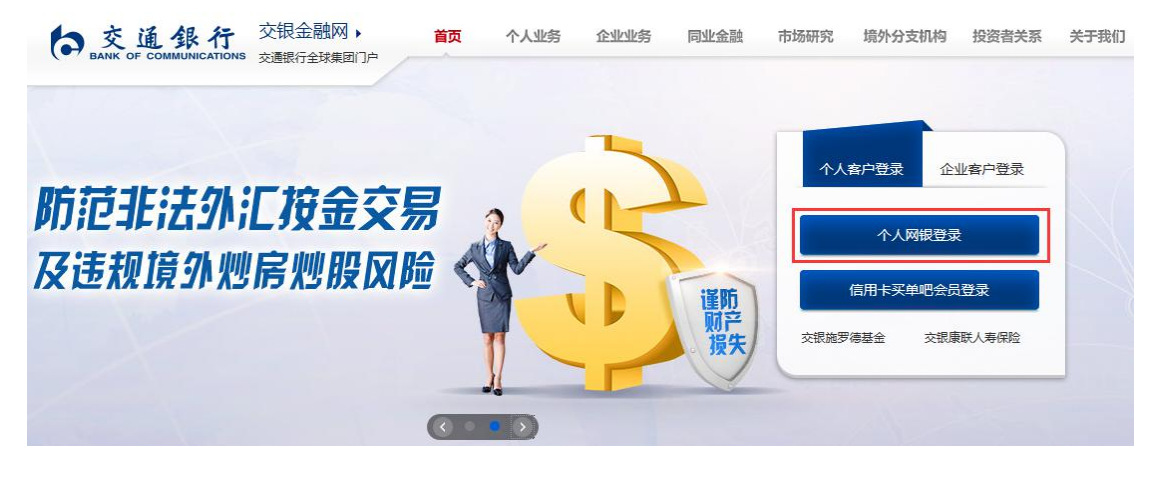

## 第2步:选择"证券期货-银期转账签约";

|            |    | 首页   私人银行   在线客服   安全退出<br>Q 找功能、找理财产品,这里输入。 搜索 |              |          |    |    |          |     |          |       |  |
|------------|----|-------------------------------------------------|--------------|----------|----|----|----------|-----|----------|-------|--|
| 我的账户 转账    | 贷款 | 支付缴费                                            | 信用卡          | 理财存款     | 基金 | 保险 | 黄金       | 外汇  | 证券期货     | 预约与设置 |  |
| 银期转账       |    | 银行证券转账                                          |              | 银期证转账    |    | В  | 股集中式银    | 证转账 | 银商通转则    | ĸ     |  |
| 银期转账签约     |    | 第三方存管开通                                         |              | 期货转证券    |    | В  | 股银证转账签   | 5   | 银商通转账    | 签约    |  |
| 客户签约信息维护   |    | 客户签约信息维护                                        |              | 证券转期货    |    | 1  | 客户签约信息维护 |     | 客户签约信息维护 |       |  |
| 银行转期货      |    | 银行转证券                                           |              | 交易明细查询   |    | 铄  | 银行转B股证券  |     | 市场资金账户查询 |       |  |
| 期货转银行      |    | 证券转银行                                           |              | 证券资金账户查询 |    | В  | B股证券转银行  |     | 交易明细查询   |       |  |
| 交易明细查询 交易明 |    | 交易明细查询                                          | 暗查词 期货资金账户查询 |          |    | Ż  | 交易明细查询   |     | 银行转市场    |       |  |
| 期货资金账户查询   |    | 更多                                              |              |          |    | Į  | 3        |     | 更多       |       |  |

第3步:选择需要签约的"银行账号",输入"身份证号", 选择"期货公司",币种选择"人民币",输入"期货资金 账号",输入"手机号",输入"日累计限额",勾选"本 人已阅读",点击"确认";

## 

首页 | 私人银行 | 在线客服 | 安全退出 Q 找功能、找理财产品,这里输入。 搜索

| 证券期货          | 我的应用 | ]        | 您当前所在位置:证金             | <b>ș期货 银期转账 银</b>         | 期转账签约           |               |           |           |  |  |
|---------------|------|----------|------------------------|---------------------------|-----------------|---------------|-----------|-----------|--|--|
| 眼期转账          |      | >        | 请选择卡号/账号               | 银行账号                      |                 |               |           |           |  |  |
|               |      |          | 卡号                     | 银行账号                      |                 |               |           |           |  |  |
| 银期转账签         | 的    |          | 户名                     |                           |                 |               |           |           |  |  |
| 客户签约信息维护      |      |          | 证件类型                   | 第二代居民身份证                  |                 |               |           |           |  |  |
| 银行转卸货         |      | 证件号码     | 身份证号                   |                           |                 |               |           |           |  |  |
| 111444074     |      | 期货经纪公司名称 | 鲁证期货股份有限公司     ▼       |                           |                 |               |           |           |  |  |
| 期货转银行         |      | 期货经纪公司编号 | 000081                 |                           |                 |               |           |           |  |  |
| 交易明细查询        |      | 币种       | 人民币 💌                  |                           |                 |               |           |           |  |  |
| 期货资金账户查询      |      | 资金账号     | 期货账号                   |                           |                 |               |           |           |  |  |
|               |      |          | 手机号                    | 手机号                       |                 |               |           |           |  |  |
| <b>艮行证券转账</b> |      | > 日累     |                        | 9999999999999.00          | (输入范围0-99,999,9 | 999, 999. 99) |           |           |  |  |
| 艮期证转账         |      | >        | 本人已经阅读《交<br>音路以上信息提供给相 | 通银行全国集中式银期转账服<br>关期络级纪公司。 | 务协议》,充分了解并清热    | 楚知晓本协议所有      | ī条款含义,对所有 | 雨内容无异议,并同 |  |  |

第4步:核对之前填写的信息,输入期货账户"资金密码"、 银行卡"交易密码"、短信"动态密码",再点击确认。

| 请选择卡号/账号        |                     |
|-----------------|---------------------|
| 卡号              | 银行账号                |
| 姓名              | <u> </u>            |
| 证件类型            | 第二代居民身份证            |
| 证件号码            | 身份证号                |
| 期货经纪公司名称        | 东方汇金期货有限公司          |
| 期货经纪公司编号        | 000122              |
| 币种              | 人民币                 |
| 资金账号            | 期货资金账号              |
| 手机号             | 手机号                 |
| 日累计限额           | 999, 999, 999. 00   |
| 安全认证            |                     |
| 资金密码            | ****** 输入期货资金密码     |
| 交易密码            | ****** 输入银行卡交易密码    |
| 短信动态密码<br>动态密码: | 发送动本 感到 点击发送并输入动态密码 |
| * 动态密码有效        | 时间为5分钟,请尽快完成相关操作。   |
|                 | 确认 返回               |

二、交通银行手机银行签约流程 第1步:登录手机银行,选择"财富";

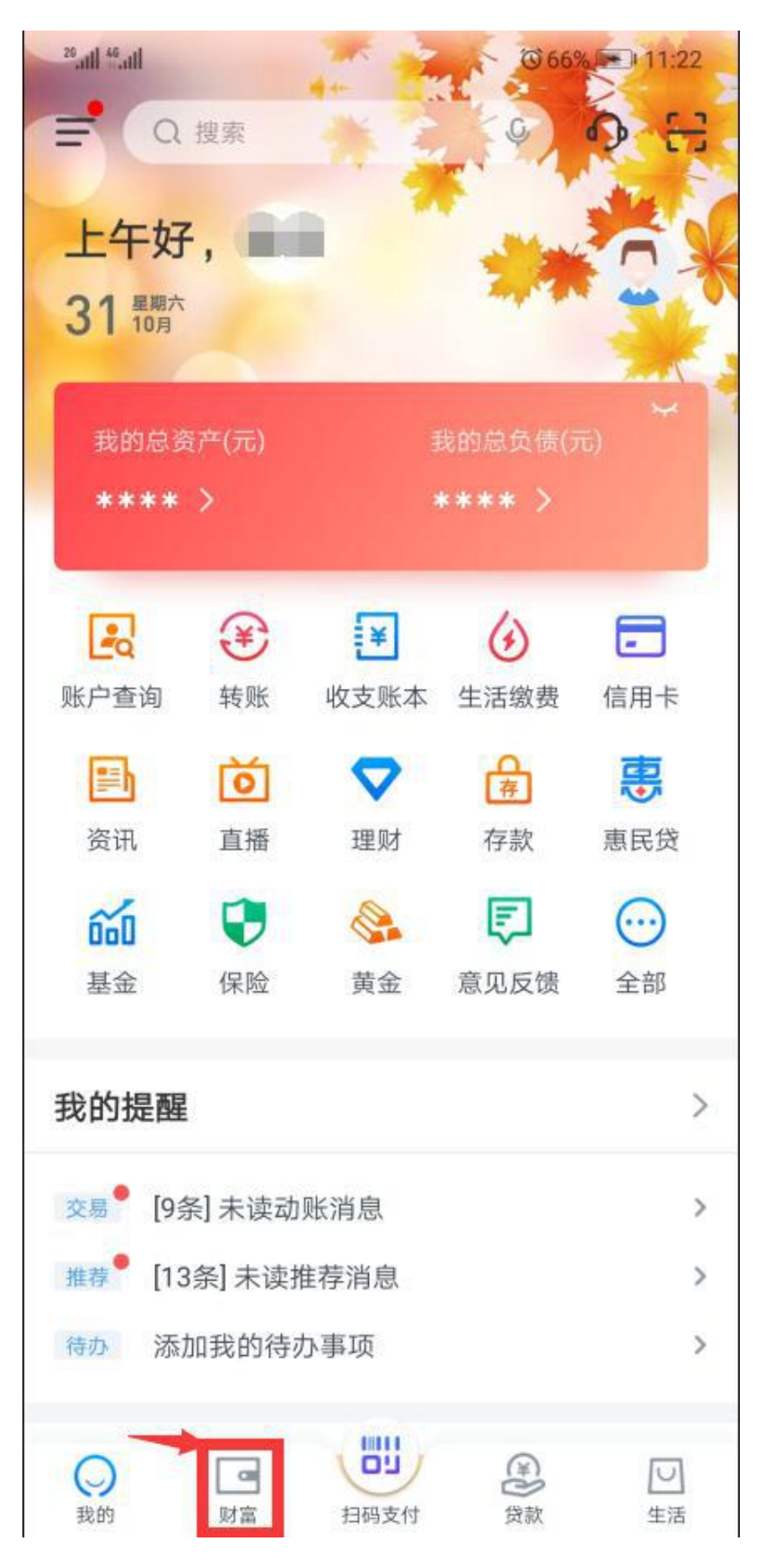

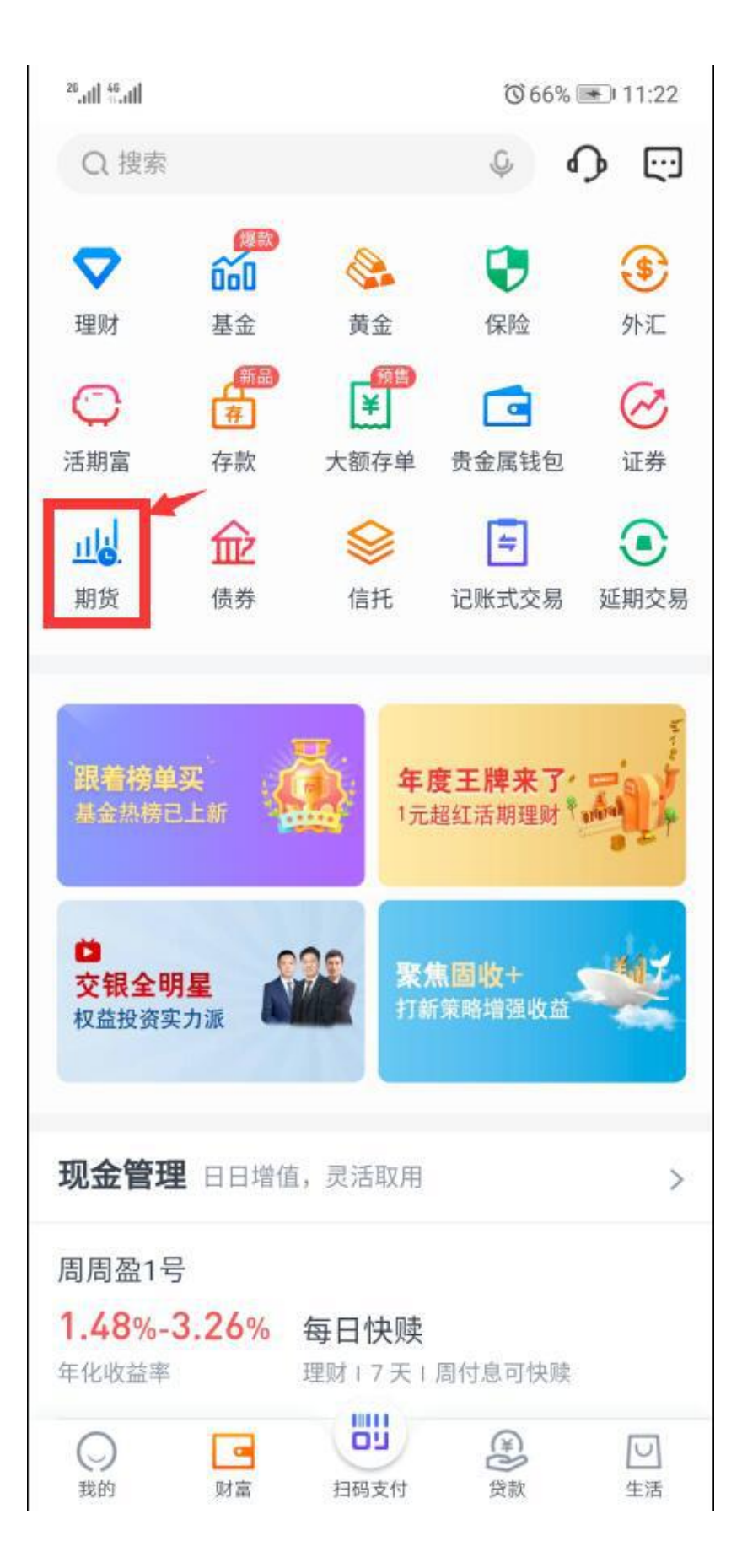

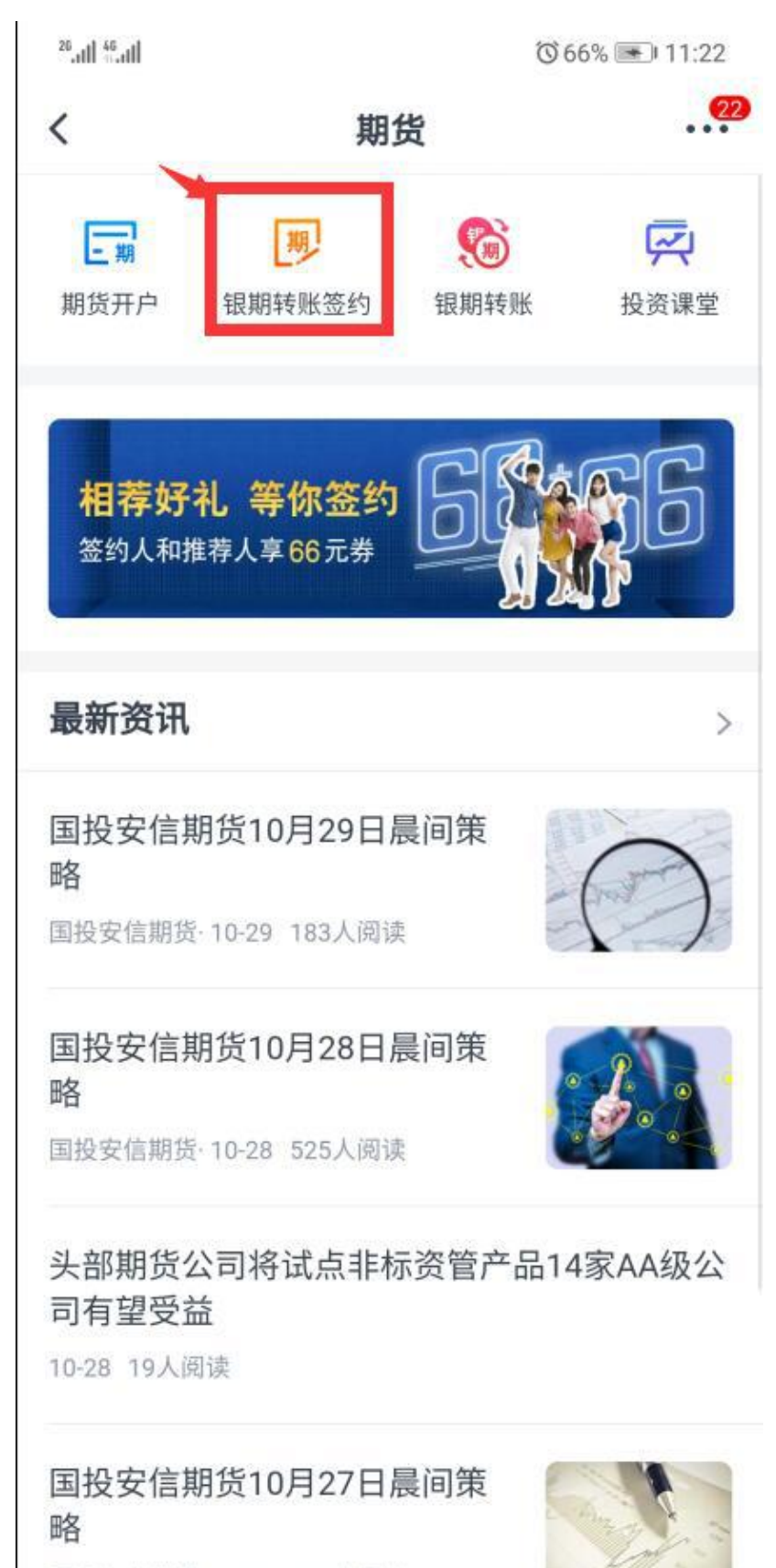

第3步:点击"银期转账签约";

国投安信期货·10-27 127人阅读

第4步:填写"证件号码"、选择"期货公司"、输入"资 金账号"、填写"手机号码"、设置"每日累计转账限额"、 勾选"本人已阅读"、点击"下一步";

| <sup>26</sup> .111 <sup>46</sup> .111 | ③ 67%                                                  | ഀ 67% 💌 11:24 |  |  |  |  |
|---------------------------------------|--------------------------------------------------------|---------------|--|--|--|--|
| <                                     | 银期转账开通                                                 | 22            |  |  |  |  |
| 姓名                                    |                                                        | 姓名            |  |  |  |  |
| 证件类型                                  | 第二代居                                                   | 民身份证          |  |  |  |  |
| 证件号码                                  | 身份证号码                                                  | [-]           |  |  |  |  |
| 期货公司                                  | 东方汇金期货有限公司                                             | >             |  |  |  |  |
| 资金账号                                  | 期货资金账号                                                 |               |  |  |  |  |
| 币种                                    | 人民币                                                    | >             |  |  |  |  |
| 手机号                                   | 手机号                                                    |               |  |  |  |  |
| 交<br>付款卡 可<br>转                       | ፻通银行   借记卡(**、■.)<br>「用余额: <mark>0.00</mark> 元<br>行入资金 |               |  |  |  |  |
| 每日累计<br>转账限额                          | 99,999,999.00 最高限额 "99                                 | 999999"       |  |  |  |  |
| 可通过"业务                                | 开通与关闭"修改签约卡或银转证每                                       | 日限额           |  |  |  |  |
| ✓ 本人已後<br>议》                          | 阅读《交通银行全国集中式银期转账                                       | 服务协           |  |  |  |  |
|                                       | 下一步                                                    |               |  |  |  |  |
|                                       |                                                        |               |  |  |  |  |

第5步:输入期货账户"资金密码"、银行卡"交易密码"、 点击"获取短信密码"并填写"短信验证码",点击"下一步"。

| <sup>26</sup> .11  <sup>46</sup> .11 |             | ഀൕഀഀ 67% 💌 11:24 |  |  |  |  |  |  |  |
|--------------------------------------|-------------|------------------|--|--|--|--|--|--|--|
| <                                    | 银期转账开通      | (22)             |  |  |  |  |  |  |  |
| 姓名                                   |             | 姓名               |  |  |  |  |  |  |  |
| 证件类型                                 | 第           | 二代居民身份证          |  |  |  |  |  |  |  |
| 证件号码                                 | 身份证号        |                  |  |  |  |  |  |  |  |
| 期货公司                                 |             | 东方汇金期货有限公司       |  |  |  |  |  |  |  |
| 资金账号                                 |             | 期货账号             |  |  |  |  |  |  |  |
| 币种                                   |             | 人民币              |  |  |  |  |  |  |  |
| 银行卡                                  |             | 银行卡号             |  |  |  |  |  |  |  |
| 每日累计转                                | 专账          | 99,999,999.00    |  |  |  |  |  |  |  |
| 限额                                   | ^           |                  |  |  |  |  |  |  |  |
| 资金密码                                 | 输入期货账户的"资金密 | ?码"              |  |  |  |  |  |  |  |
| 交易密码                                 | 输入银行卡的"交易密码 | 马"               |  |  |  |  |  |  |  |
| 短信密码                                 | 点击获取并输入短信密码 | 获取短信密码           |  |  |  |  |  |  |  |
|                                      | 下一步         |                  |  |  |  |  |  |  |  |

二、交通银行网上银行解约流程:

点击"证券期货"-"客户签约信息维护"栏目进行银期解 约的操作。

## **这通銀行** BANK OF COMMUNICATIONS M9 F 1908 2 6 9 M 2 2 2 2 2 2 1 17 个人网上银行

首页 | 私人银行 | 在线客服 | 安全退出 Q 找功能、找理财产品,这里输入。 搜索

| 我的账户     | 转账            | 贷款 | 支付缴费     | 信用卡 | 理财存款     | 基金       | 保险 | 黄金            | 外汇  | 证券期货     | 预约与设置 |
|----------|---------------|----|----------|-----|----------|----------|----|---------------|-----|----------|-------|
|          |               |    |          |     |          |          |    |               |     |          |       |
| 银期转则     | K             |    | 银行证券转账   |     | 银期证转则    | £        | BA | <b>殳集中式</b> 银 | 证转账 | 银商通      | 转账    |
| 银期转账     | 银期转账签约        |    | 第三方存管开通  |     | 期货转证券    | 期货转证券    |    | B股银证转账签约      |     | 银商通转账签约  |       |
| 客户签约(    | 客户签约信息维护      |    | 客户签约信息维护 |     | 证券转期货    | 证券转期货    |    | 客户签约信息维护      |     | 客户签约信息维护 |       |
| 银行转期的    | 银行转期货客户签约信息维护 |    | 银行转证券    |     | 交易明细查询   | 交易明细查询   |    | 银行转B股证券       |     | 市场资金账户查询 |       |
| 期货转银行    | 期货转银行         |    | 证券转银行    |     | 证券资金账户   | 证券资金账户查询 |    | B股证券转银行       |     | 交易明细查询   |       |
| 交易明细音    | 交易明细查询        |    | 交易明细查询   |     | 期货资金账户查询 |          | 交  | 交易明细查询        |     | 银行转市场    |       |
| 期货资金账户查询 |               | 更多 |          |     |          |          | 更多 |               | 更多  |          |       |